```
به نام خدا
```

راهنمای ثبت درخواست تسویه حساب و فارغ التحصیلی (مختص دانش آموختگان):

شرايط ثبت اين درخواست به اين صورت است:

- الحديات الم الم الم الم المعالى المعالى المعالى 🛠
- 🛠 عدم بدهکار بودن در کلیه ترمها

نکات مهم:

- دانش آموختگانی که به هر دلیلی حساب کاربری و رمز عبور خود را فراموش کردهاند یا حساب کاربری
  گلستان ندارند با کارشناس آموزش پیشخوان خدمت دانشکده خود تماس حاصل نمایند.
- دانشجویان می بایست اصل کارت دانشجویی را از طریق پست، برای کارشناس آموزش پیش خوان دانشکده
  خود ارسال نمایید (آدرس پستی و شماره تماس کارشناسان در انتهای دستورالعمل ذکر شده است).

جنانچه کارت دانشجویی شما مفقود شده است مبلغ ۴۰۰.۰۰۰ ریال (معادل چهل هزار تومان) را از طریق آدرس <u>www.epay.atu.ac.ir</u> به حساب دانشگاه واریز کرده و اصل فیش پرداختی تحویل کارشناس آموزش پیش خوان خدمت داده شود (راهنمای پرداخت الکترونیکی را در انتهای دستورالمعل مطالعه کنید). ابتدا از طریق سایت <u>https://ems.atu.ac.ir</u> وارد حساب کاربری خود در سیستم جامع گلستان شوید.

|                | به نام خدا                            |
|----------------|---------------------------------------|
|                |                                       |
|                | دانشگاه علامه طباطبایی                |
|                | سیستم حامع دانشگاهی گلستان            |
|                | · · · · · · · · · · · · · · · · · · · |
|                |                                       |
|                | شناسه کاربری:                         |
|                | · stin.if                             |
| 111-6          |                                       |
| O. A.          | لطفا كد مقابل را وارد نمایید:         |
| powered by nop | ardaz                                 |
|                |                                       |
|                | 🕎 ورود 🚛 خروج                         |
|                |                                       |
|                |                                       |
|                |                                       |
|                |                                       |
|                |                                       |
|                |                                       |
|                |                                       |
|                |                                       |
|                |                                       |
|                |                                       |
|                |                                       |
|                |                                       |
|                |                                       |

| دانشگاه علامه طباطبای | فی گلستان - محیط آزمایشی ·                     | سیستم جامع دانشگاه                                     | 80 <sup>5</sup> 43                                                                   |
|-----------------------|------------------------------------------------|--------------------------------------------------------|--------------------------------------------------------------------------------------|
|                       |                                                | متم<br>با استفاده از این منو وارد پیشخوان خدمت<br>شوید | ش مالی و اداری پیشخوان خدمت سیب<br>شجو<br>بریه<br>ارش های آموزش<br>لاعات جامع دانشجو |
|                       |                                                |                                                        |                                                                                      |
|                       |                                                |                                                        |                                                                                      |
|                       |                                                |                                                        |                                                                                      |
|                       | 125-50 %                                       |                                                        |                                                                                      |
| علامه طباطبايي        | دانشگاه :                                      | سیستم جامع دانشگاهی گلستان                             | خروج<br>: منوي كاربر 🛛 🗙 پيشخوان خدمت                                                |
|                       |                                                | ورخواست حديد                                           | ایشخوان خدمت                                                                         |
| ا جاری<br>زمان        | انتخاب همه   عدم انتخاب جستجو<br>موضوع         | انتخاب ۱۹۹۰)<br>عملیات فرستنده                         | ي ا                                                                                  |
|                       | از طریق این کزینه درخواست خود را<br>ثبت نماید. | ابندا درخواست فارغ المحصیلی را<br>انتخاب می کنید.      | العميان<br>المسالي<br>مدارك تعميلي<br>مدارك تعميلي                                   |
|                       |                                                |                                                        |                                                                                      |
|                       |                                                |                                                        |                                                                                      |
|                       |                                                |                                                        |                                                                                      |
|                       |                                                |                                                        |                                                                                      |

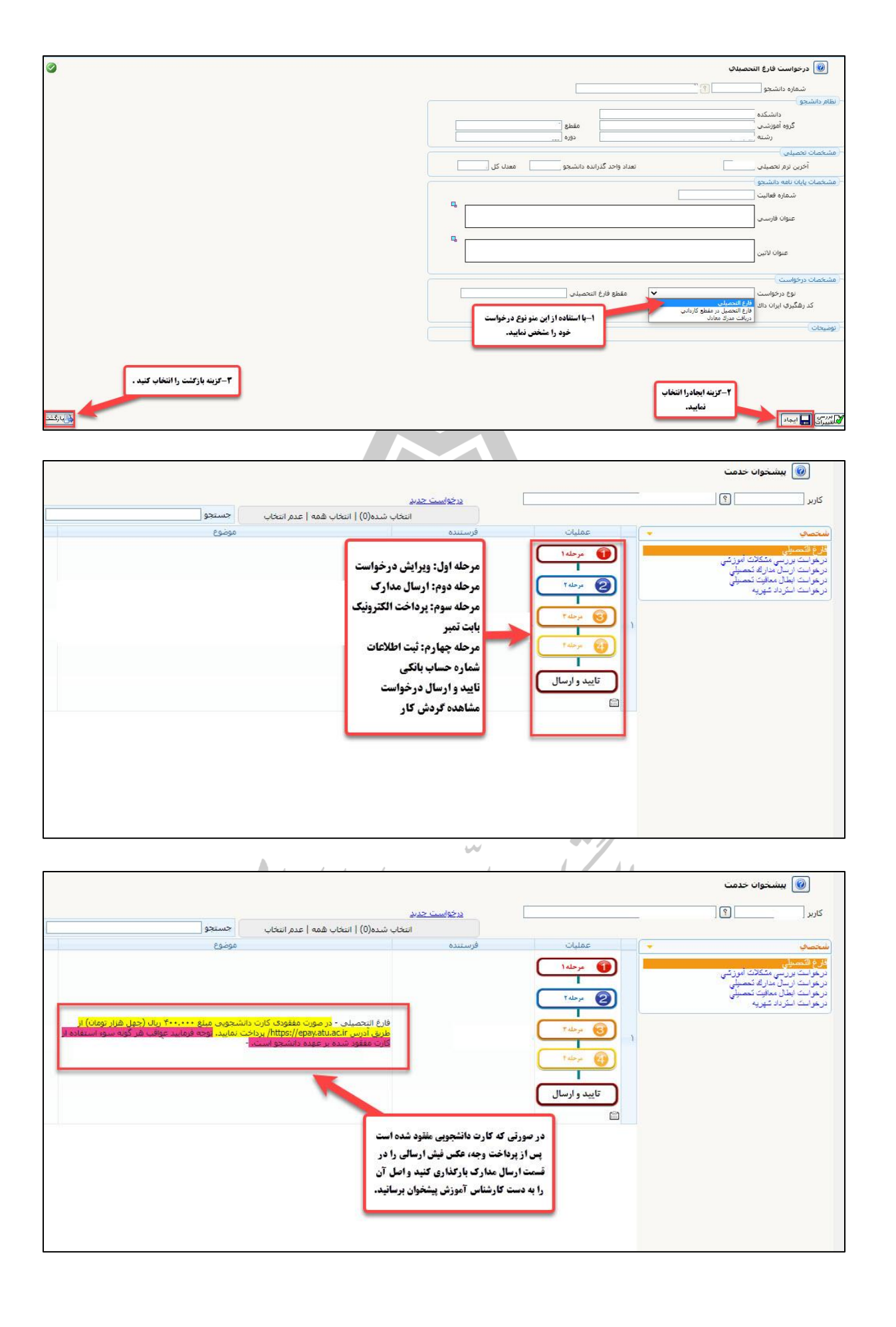

- در مرحله دوم، باید مدارک زیر را بارگذاری کنید:
  ارسال عکس کارت دانشجویی یا در صورت مفقودی کارت، عکس فیش واریزی به مبلغ ۴۰۰.۰۰۰ ریال.
  ارسال تصویر کد مرسوله پستی (کارت دانشجویی) به منظور پیگیری کارشناسان.
  ارسال فرم تأییدیه اصلاحات پایان نامه یا رساله (مختص دانشجویان مقاطع کارشناسی ارشد و دکتری)
  ارسال تصویر کارت پایان خدمت یا کارت معافیت دائم (مختص دانشجویان آقا)
  در مرحله سوم از طریق پرداخت الکترونیکی مبلغ ۱۰۰۰۰۰ ریال بابت تمبر واریز نمایید.
- در مرحله چهارم: اطلاعات شماره حساب بانکی خود را ثبت کنید. در قسمت ثبت اطلاعات حساب بانکی می بایست حتما اطلاعات مربوط به حساب بانکی دانشجو ثبت شود و از ارسال اطلاعات حساب دیگران خودداری شود. واریز وجه (در صورت طلبکار بودن دانشجو) به حساب اشخاص دیگر امکان پذیر نیست.
- پیگیری کلیه مراحل تسویه حساب با استفاده از گزینه «مشاهده مدارک» (گزارش ۵۲۲ سیستم گلستان) امکان پذیر است.
- برای پیگیری مراحل فارغ التحصیلی ابتدا از منوی نوع درخواست «گزینه ارجاع شده» را انتخاب کنید و پس از آن
  گزینه «مشاهده گردش کار» انتخاب نمایید.

|             |                                                                                                    |                                                                                                    |                                                                              |                                 | 🞯 پیشخوان خدمت                                                                                     |
|-------------|----------------------------------------------------------------------------------------------------|----------------------------------------------------------------------------------------------------|------------------------------------------------------------------------------|---------------------------------|----------------------------------------------------------------------------------------------------|
|             |                                                                                                    | <u>تديد</u>                                                                                                    | درخواست ۱                                                                    |                                 | كارير ؟                                                                                            |
| همه موارد 🗸 | جستجو                                                                                                    | انتخاب شده(0)   انتخاب همه   عدم انتخاب                                                                                         | _                                                                            |                                 |                                                                                                    |
|             | موضوع                                                                                                    |                                                                                                    | فرستنده                                                                      | 🚽 عمليات                        | شخصي                                                                                               |
|             | نشیوویی میلغ ۵۰۰٬۰۰۰ ریال (چهل هزار نوما<br>۲ تمامید و فیش واریزی را در قسمت ارسال ه<br>به سوء استفاده از کارت مفقود شده بر عهد<br>برای مشاهده درخواست های<br>جاری<br>جاری<br>ارجاع شده<br>همه موار د<br>از این قسمت استفاده کنید | فارغ البحصيلي - در صورت مفقودي كارت دا<br>طريق آدرس Alttps://epay.atu.ac.ir<br>بارگذاری نماييد. توجه فرماييد عواقب هر گو<br>است | از قسمت عطیات<br>کردش کار آموزش<br>گزارش وضعیت تسویه حساب<br>قابل مشاهده است | ا (ی) کردن کار آموزش<br>مرحله ۱ | لارغ الشميلي<br>درغ الت برين مشكلات ليوزشي<br>درغواست ارسال معاليت تعصيلي<br>درغواست استرداد شيريه |

## استعلام سوابق تحصيلى دانشجو

🖊 توجه:

چنانچه در هنگام ثبت درخواست خود با خطای استعلام سوابق تحصیلی قبلی مواجه شدید، ابتدا کد رهگیری مربوط به سوابق تحصیلی مقطع قبلی، خود را ثبت نمایند (برای مثال: دانشجویان کارشناسی سوابق تحصیلی پیش دانشگاهی و دیپلم، دانشجویان کارشناسی ارشد سوابق تحصیلی کارشناسی و دانشجویان دکتری سوابق تحصیلی مقطع کارشناسی ارشد).

پس از تأیید و به روز رسانی کد رهگیری ثبت شده توسط کارشناس آموزش، دوباره درخواست خود را ثبت نمایید.

| استعلام سوایق تخصیلی دانشجو از وزارت عنوم، تخف                                                 | ، دانشجو<br>- دانشجو | مشخصات | يه<br>هاې اداري<br>تن هاې آموزش<br>عات جامع دانشجو |
|------------------------------------------------------------------------------------------------|----------------------|--------|----------------------------------------------------|
|                                                                                                |                      |        |                                                    |
| ابندا وارد منوی آموزش شوید، و از قسمت دانشجو<br>مطابق فوق وارد منوی استعلام سوابق تحصیلی شوید. |                      |        |                                                    |
|                                                                                                |                      |        |                                                    |

الجه ثبت اطلاعات مربوط به سوابق تحصيلي مقطع كارشناسي:

|    | <i>w</i>                          |                                          |                                                                                                    |
|----|-----------------------------------|------------------------------------------|----------------------------------------------------------------------------------------------------|
|    |                                   |                                          | 🔞 نبت کد رهگیری تابیدیه دیپلم و پیش دانشگاهی توسط دانشجو                                                                                                    |
| *  |                                   | 9                                        | شماره دانشجو                                                                                                    |
|    | ا– شماره دانشجویی خود را نبت کنید | http://emt.medu.ir<br>http://emt.medu.ir | عملیات<br>کدرهگیری تاییدیه دیپلم<br>برای دریافت کد رهگیری تاییدیه دیپلم روی آدرس رویرو کلیك نمایید.<br>کد رهگیری تاییدیه پیش دانشگاهی<br>برای دریافت کد رهگیری تاییدیه پیش دانشگاهی روی آدرس رویرو کلیك نما |
|    |                                   | http://emt.medu.ir                       | کد رهگیری تاییدیه تحصیلی متوسطه                                                                                                    |
|    |                                   |                                          |                                                                                                    |
|    |                                   | /                                        |                                                                                                    |
|    | ۳- که روک و رووره نظر را ثبت کنید |                                          |                                                                                                    |
|    |                                   |                                          | ۲- دكمه جستجو را انتخاب كنيد                                                                                                    |
|    |                                   |                                          |                                                                                                    |
| v. |                                   |                                          |                                                                                                    |
|    |                                   |                                          | المعديد الالا الرسي (ي المسال (13 شرع)                                                                                                    |
|    |                                   |                                          | 🛲 جسبر 🚺 تعبيرات 🗄 تغييرات 🚺 مبتد                                                                                                    |

¢

|                                                                   |                                              | وم، تحقيقات و فناوري              | بوایق تحصیلی دانشجو از وزارت عا                         | ک 🗙 منوی کاربر 🗙 استعلام س                        |
|-------------------------------------------------------------------|----------------------------------------------|-----------------------------------|---------------------------------------------------------|---------------------------------------------------|
|                                                                   |                                              | تحفيفات و فناوري                  | یلی <mark>دانشجو از وزارت علوم،</mark>                  | 🞯 استعلام سوابق تحم                               |
|                                                                   | هده کلیه استعلام ها                          | مشا                               |                                                         | ( 🖃 محدوده جستجو )<br>شماره دانشجو ,<br>کد ملی ,  |
|                                                                   | . شود.                                       | و یا کد دانشنامه انجام می         | لخاص با استفاده از <mark>کد</mark> ملی                  | ( سوابق تحصیلی )<br>استعلام سابقه تحصیلی اش       |
| با توجه به توضیحات برای دریافت<br>کد رهگیری، ابتدا وارد لینک شوید | <u>http:</u><br>استعلام <u>سوايق تحصيل</u> م | لمایید. <u>//estelam.msrt.ir/</u> | علام روی ادرس روربرو کلیک<br><u>ثبت کد بیگیری</u><br>ی. | برای دریافت کد پیگیری است<br>کد پیگیری<br>استعلام |
| <del>مع</del><br>                                                 |                                              |                                   |                                                         | شاهده ردیف                                        |
|                                                                   | یری را انتخاب کنید                           |                                   | کیری را اینجا وارد کنید.                                |                                                   |
|                                                                   |                                              |                                   |                                                         |                                                   |
|                                                                   |                                              |                                   |                                                         |                                                   |
|                                                                   |                                              |                                   |                                                         |                                                   |
|                                                                   |                                              |                                   |                                                         |                                                   |

راهنمای واریز وجه بابت کارت دانشجویی مفقود شده:

- ابتدا از طریق آدرسwww.epay.atu.ac.ir وارد سامانه پاد (پرداخت الکترونیکی دانشگاه) شوید.
- مشخصات فردی، مرکز درآمد، گروه پرداخت (نام دانشکده خود) و عنوان پرداخت را مطابق راهنمای زیر تکمیل و ثبت نمایید.

| نوع کاربری :                   | • حقيقى د                          | 🔾 حقوقی                   |
|--------------------------------|------------------------------------|---------------------------|
| نام پرداخت کننده :*            | نام پرداخت کننده                   |                           |
| نام خانوادگی پر داخت کننده : * | نام خانوادگی پرداخت گننده          | دە                        |
|                                | 🗌 دانشجوی غیر ایر انی فاقد کدملی د | د کدملی ده رقمی           |
| شماره دانشجویی/ پرستلی :       | ىلىمار                             | شماره دانشجویی یا پر سنلی |
| كدملى : *                      |                                    | کدملی ۱۰ رقمی             |
| تلقن همراه : *                 |                                    | تلقن همر اه               |
| مبلغ (ریال) : *                |                                    | مبلغ                      |
| مرکز درآمد : *                 | حوزه معاونت آموزشی                 | ~                         |
| گروه پرداخت : *                | دانشکده روانشناسی و علوم تربیت     | علوم تربیتی 🗸             |
| عنوان پرداخت : *               | کارت دانشجویی                      | -                         |
| توضيحات : *                    |                                    |                           |
|                                |                                    |                           |